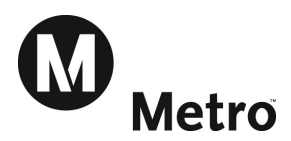

# LA Metro Open Enrollment – Oracle Benefits Open Enrollment User Guide

# Step 1: Logging In

| ORACLE |                                                                             |                                                         |
|--------|-----------------------------------------------------------------------------|---------------------------------------------------------|
|        |                                                                             |                                                         |
|        | *User Name m12345LASTNAME<br>*Password •••••••••••••••••••••••••••••••••••• |                                                         |
|        | Select a Language:<br>English                                               |                                                         |
|        |                                                                             | Click link below for instructions on resetting password |
|        |                                                                             | Instructions for resetting password                     |
|        |                                                                             | Forgot Password?                                        |
|        |                                                                             | Reset password (Employees)                              |
|        |                                                                             | Reset password (Vendors/Consultants)                    |

## Already have an Oracle/FIS or Employee Self Service access

Use your existing username and password.

## If you do not have an Oracle/FIS or Employee Self Service access or have never logged into the system

**Username:** M + your 5 digit badge number + your last name (Example: M12345SAMPLE)

**Password**: Last four digits of Social Security Number prefixed by letters a,b,c,d. You will be required to change password upon first login. (Example: a1b2c3d4 - all lowercase)

### To reset passwords during Open Enrollment

Follow the <u>Reset Password (Employees)</u> link on the Login Page and follow the instructions.

#### The rules to reset password are:

- 1. It has to be 6 character length or greater.
- 2. It has to have at least one number.
- 3. It has to have at least one character.
- 4. There cannot be any repeating numbers or characters.

If you have any questions regarding how to reset your password, please call the ITS HELP Desk @ 2-HELP.

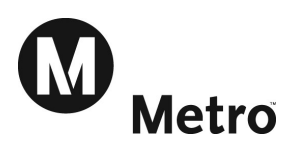

# Step 2: Begin Open Enrollment Process

|                              |             |                                          | 📓 Favorites | ~                                                                                                    | Dia     | ignostics  | Logout F    | Preferences He | р |
|------------------------------|-------------|------------------------------------------|-------------|----------------------------------------------------------------------------------------------------|---------|------------|-------------|----------------|---|
| rprise Search All            |             |                                          | Go          | Sear                                                                                                    | ch Resu | lts Displa | y Preferenc | e Standard     | - |
|                              |             |                                          |             |                                                                                                    |         |            | Logge       | ed In As       |   |
| acle Applications Home Page  |             |                                          |             |                                                                                                    |         |            |             |                |   |
|                              |             |                                          |             |                                                                                                    |         |            |             |                |   |
| Main Menu                    |             | Worklist                                 |             |                                                                                                    |         |            |             |                |   |
|                              | Deveragen   |                                          |             |                                                                                                    | -       |            |             |                |   |
|                              | Personalize |                                          |             |                                                                                                    | Fu      | ll List    |             |                |   |
| 🗄 🛄 Benefits Open Enrollment |             | From                                     | Туре        | Subject                                                                                                    | Sent    | Due        |             |                |   |
|                              |             | There are no notifications in this view. |             |                                                                                                    |         |            |             |                |   |
|                              |             |                                          |             | and the second second sec |         |            |             |                |   |

- For those employees who do not access Oracle/FIS, the Open Enrollment process will automatically jump past step 2 and move to step 3.
- For those employees who have Oracle/FIS responsibilities the Navigator Window lists all of your responsibilities in Oracle / FIS as folders down the left side of the page.
  - Click on *Benefits Open Enrollment* to begin the Open Enrollment process.

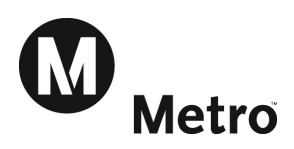

# **Step 3: Enter Dependents and Beneficiaries**

| ORAC                                                                                                | LE                                                                                                    |                                                                                                    | or the second second second second second second second second second second second second second second second                                                          |                                                                                               |                                                                                                    |
|----------------------------------------------------------------------------------------------------|----------------------------------------------------------------------------------------------------|----------------------------------------------------------------------------------------------------|----------------------------------------------------------------------------------------------------|-----------------------------------------------------------------------------------------------|----------------------------------------------------------------------------------------------------|
|                                                                                                    |                                                                                                    |                                                                                                    | 📅 Navigator 🔻 😡                                                                                                    | 🗟 Favorites 🤝                                                                                 | Diagnostics Home Logout Preferences Help                                                                                                    |
| Dependents and                                                                                      | Beneficiaries                                                                                                    |                                                                                                    |                                                                                                    |                                                                                               |                                                                                                    |
|                                                                                                    | Name JOHN                                                                                                    | DOE                                                                                                    |                                                                                                    |                                                                                               | Cance] Continue                                                                                                    |
| STOP! Review                                                                                        | / Data Below Before Cor                                                                                                    | ntinuing!                                                                                                    |                                                                                                    |                                                                                               |                                                                                                    |
| ndividual, click t<br><i>Jpdate</i> icon and<br><b>O NOT attem</b><br>When you are f<br>Add Another | he <i>Àdd Another Person</i> but<br>I change the Relationship T<br>pt to update records design<br>inished reviewing and upda<br>Person | ton. If you wish to review or change informati<br>ype to <i>Delete</i> (note: deleted records will contin<br>nated as beneficiaries on this screen. All chang<br>ting this screen, click the <i>Continue</i> button. Afte | on about an individual, click the Updat<br>ue to appear during open enrolment,<br>es to beneficiaries must be updated u<br>er you click <i>Continue</i> once, the system | te icon (pencil icon)<br>but will be remove<br>using a Beneficiary I<br>n will process your o | . If you wish to remove an individual, click the<br>d before the elections take effect January 1, 2017)<br>Designation Form shown on a later screen.<br>changes, please be patient. |
| Name                                                                                                | Relationship                                                                                                    | Social Security Number                                                                                                    | Birth Date                                                                                                    | Update                                                                                        |                                                                                                    |
| lane Doe                                                                                            | Spouse                                                                                                    |                                                                                                    | 01-Sep-1985                                                                                                    | /                                                                                             |                                                                                                    |
| ally Doe                                                                                            | Child                                                                                                    |                                                                                                    | 01-May-2012                                                                                                    | 1                                                                                             |                                                                                                    |
| ames Doe                                                                                            | Child                                                                                                    |                                                                                                    | 01-Apr-2015                                                                                                    | . 1                                                                                           |                                                                                                    |
| ✓TIP Press upda                                                                                     | te icon (pencil icon) to validate                                                                                                    | personal information about each individual listed ab                                                                                                    | ove.                                                                                                    |                                                                                               |                                                                                                    |

### STOP!

#### It is very important that you review your Dependents Data before you continue.

All individuals who you would like to identify as a dependent must be shown on this page. Your list of dependents will determine your eligibility for several plans and coverage options.

- If you wish to add an individual, click the *Add Another Person* button.
- If you wish to review or change information about an individual, click the Update icon (pencil icon).

Not everyone listed must be a Dependent. This list could include Beneficiary, Emergency Contact, etc. Do not attempt to update beneficiaries on this page. Additional instructions and forms will be provided on later screens.

Individuals will be assigned as dependents for specific benefits plans at a later step in this process.

• When the list is complete and accurate, please click the *Continue* button.

Note: After you click Continue once, the system will take a minute or two to process, please be patient.

Instructions for adding/updating dependents are listed under Step 4. Once dependent information is complete and accurate, skip to Step 5 to continue the Open Enrollment process.

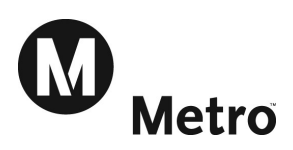

# Step 4: Adding / Updating Dependents (optional)

| Revenue of Navigator       Revortes       Diagnostics       Home       Logout       Preferences       Help                                                                                                    |
|----------------------------------------------------------------------------------------------------|
| Update Dependents and Beneficiaries                                                                                                    |
| Name JOHN DOE Cancel Save and Continue                                                                                                    |
| Add or Update Personal Data for your contact below. To delete a person, change the <i>Relationship</i> to Delete.                                                                                                    |
| Keep in mind that the Relationship Type, Date of Birth, Student Status, and Disabled Flag will determine whether or not this person can be identified as a Dependent.                                                                                          |
| Eligible dependents are Spouse, Domestic Partner, Child, Adopted Child, Domestic Partner Child, Foster Child, and Step Child. Children are eligible dependents through the end of the month in which they turn age 26. Disabled children are covered for life. |
| Dependents will be identified for each appropriate benefit plan at a later point in this process. Click the Save and Continue button when you have entered all relevant data.                                                                                  |
| Clicking on Tip icons ( <i>i talk bubbles</i> ) next to a field will provide additional information on the field.                                                                                                    |
| * Indicates required field                                                                                                    |
| Name and Relationship                                                                                                    |
| * Relationship   Spouse   (example: 17-Aug-2017)   Relationship Start Dat   19-Oct-2015   11   * First Name   Jane   Middle Name   * Last Name   Doe   Suffix   (example: 3r.)                                                                                 |
| Address Information                                                                                                    |
| Check here if Individual lives with Employee<br>If you check the box above you don't need to fill in the address<br>below                                                                                                    |
| Miscellaneous Information                                                                                                    |
| Gender         Social Security                                                                                                    |

- Enter or Change all data relevant to your dependent
- Relationship
  - Note: Eligible dependents are Spouse, Domestic Partner, Child, Adopted Child, Domestic Partner Child, Foster Child, and Step Child. Children are eligible dependents through the end of the month in which they turn age 26.
- Relationship Start Date
  - Note: Relationship Start Date identifies when the person was entered into the Metro Database. Please update as appropriate to be the correct Relationship Start Date. For example: date of marriage, date of birth, or other relationship start date.
- Title
- First Name
- Middle Name
- Suffix

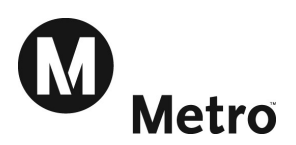

| Address Information                                                                                                    |
|----------------------------------------------------------------------------------------------------|
| Check here if Individual lives with Employee<br>If you check the box above you don't need to fill in the address<br>below |

- Address Information
  - If the person lives with the employee, check the box labeled *Check if Individual lives with Employee*. This will identify that the same address is used for both the employee and the dependent.

| ddress Informati | on                                                    |                               |   |  |  |
|------------------|-------------------------------------------------------|-------------------------------|---|--|--|
| Check here if I  | ndividual lives with Em<br>ax above you don't need to | ployee<br>fill in the address |   |  |  |
| Address Type     |                                                       | ~                             |   |  |  |
| Address Style    | United States                                         | ~                             |   |  |  |
| * Address Line 1 |                                                       |                               |   |  |  |
| Address Line 2   |                                                       |                               |   |  |  |
| Address Line 3   |                                                       |                               |   |  |  |
| * City           |                                                       | s 🔍                           |   |  |  |
| State            |                                                       |                               |   |  |  |
| * Zip Code       |                                                       |                               |   |  |  |
| County           |                                                       |                               |   |  |  |
| * Country        | United States                                         | 2                             | 9 |  |  |
| Telephone        |                                                       |                               |   |  |  |
| Telephone2       |                                                       |                               |   |  |  |

 If the person does not live with the employee, enter the dependents address details (Address Type, Address Line 1/2/3, City, State, Zip Code, County, Country).

| Miscellaneous Inf | ormation |                          |                        |    |  |        |                   |
|-------------------|----------|--------------------------|------------------------|----|--|--------|-------------------|
| Gender            | ~        | Social Security          |                        |    |  |        |                   |
|                   |          | Date of Birth            | (example: 123-45-6/89) |    |  |        |                   |
|                   |          | Marital Status           | (example: 31-Oct-2016) | 12 |  |        |                   |
|                   |          | Is this Person Disabled? |                        | ~  |  |        |                   |
|                   |          |                          |                        |    |  | Cancel | Save and Continue |

- Select an entry in *Gender* drop down
- Enter a Social Security number in *Social Security* field
- Enter the person's date of birth in the *Date of Birth* field Note: All dates in Open Enrollment must be entered in the DD-MMM-YYYY format For example: 01-JAN-2024.
- Select an entry in the *Marital Status* drop down
- Select an entry in the *Is this Person Disabled?* drop down.
- Click the Save and Continue button to Continue

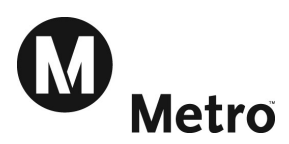

# **Step 5: View Default Enrollments**

| and the second second                                             |                             |                                             | 1            |                |                  | 🏦 Navigator 🔻                                                        | Ga Favor                      | rites 🔽                                          | Diagnostics Home                          | Logout Preferences | s Help                 |
|-------------------------------------------------------------------|-----------------------------|---------------------------------------------|--------------|----------------|------------------|----------------------------------------------------------------------|-------------------------------|--------------------------------------------------|-------------------------------------------|--------------------|------------------------|
| Benefits Enrollment Current Benefits                              | 1                           | the second second                           |              |                |                  | D24                                                                  |                               |                                                  |                                           |                    |                        |
| Benefit Enrollments                                               |                             |                                             |              |                |                  |                                                                      |                               |                                                  |                                           |                    |                        |
| Eve<br>Below are your default enroliments for<br>desired changes. | Name<br>nt Name<br>· Calenc | <b>OPEN</b><br>Open<br>dar Year 2017. The I | Deductions i | sted are Bi    | -Weekly Pay D    | Program<br>Enrollment Period<br>eductions. <b>Please click the</b> o | LA Metr<br>28-AUG<br>Continue | o Benefits Pro<br>2017 - 28-SEF<br>button to rev | gram<br>>-2017<br>view your a vailable be | nefits options and | Continue<br>i make any |
| Benefit Selections                                                |                             |                                             |              |                |                  |                                                                      |                               |                                                  |                                           |                    |                        |
| Plan                                                              |                             |                                             | Ontion       |                | Coverage Pr      | e-Tax Deduction After-Tax De                                         | luction Pr                    | e-Tax Credit                                     |                                           |                    |                        |
| Medical - Blue Cross PPO (Non-Contract)                           |                             |                                             | Family       |                | corciugen        | 160.00                                                               | 0.00                          | 0.00                                             |                                           |                    |                        |
| Dental - Delta Dental PBO (Non-Contract)                          |                             |                                             | Family       |                |                  | 7 50                                                                 | 0.00                          | 0.00                                             |                                           |                    |                        |
| Vision - Vision Services Plan (Non-Contract                       | 4                           |                                             | Family       |                |                  | 1.50                                                                 | 0.00                          | 0.00                                             |                                           |                    |                        |
| Rasic Life Insurance - Rasic Life Insurance                       | Non-Co                      | ntract)                                     | 1 Y Annual S | alarv          | 88.000.00        | 0.00                                                                 | 0.00                          | 0.00                                             |                                           |                    |                        |
| Supplemental Life Insurance - Supplement                          | al Life In                  | surance (Non-Contract                       | No Enrollmer | na iai y<br>nt | 00,000.00        | 0.00                                                                 | 0.00                          | 0.00                                             |                                           |                    |                        |
| Non-Smoker Life Insurance - Non-Smokers                           | Life Inc                    | urance (Non-Contract)                       | Smoker       | 16             |                  | 0.00                                                                 | 0.00                          | 0.00                                             |                                           |                    |                        |
| Spousal Life Insurance - Spousal Life (Non-                       | Contrac                     | +)                                          | No Encolimen | +              |                  | 0.00                                                                 | 0.00                          | 0.00                                             |                                           |                    |                        |
| Child Life Insurance - Child Life (Non-Contr                      | act)                        | 54                                          | Enrollment   | iii.           | 10 000 00        | 0.00                                                                 | 0.06                          | 0.00                                             |                                           |                    |                        |
| Accidental Death & Dismemberment - AD&                            | D (Non-                     | Contract)                                   | \$100,000 Ea | mily Covera    | 10,000.00        | 1 11                                                                 | 0.00                          | 0.00                                             |                                           |                    |                        |
| Long Term Disability - Long Term Disability                       | (Non-C                      | optract)                                    | 190 Dave / 5 | no/_           | 100,000.00       | 0.00                                                                 | 0.00                          | (5.11)                                           |                                           |                    |                        |
| Health Care Fley Spending Account - Health                        | Care F                      | SA                                          | No Enrollmor | 0.70.<br>1t    | -                | 0.00                                                                 | 0.00                          | 0.00                                             |                                           |                    |                        |
| Dependent Care Flex Spending Account - Fleate                     | anonda                      | of Care ESA                                 | No Enrollmer | nc<br>st       |                  | 0.00                                                                 | 0.00                          | 0.00                                             |                                           |                    |                        |
| DEPC - DEPC                                                       | apanda                      | income ron                                  | Active Emplo | NAA            |                  | 0.00                                                                 | 0.00                          | 0.00                                             |                                           |                    |                        |
| DEPC 1050 Cummor Report DEPC 1050 C                               | univor l                    | anofit                                      | Active Emplo | woo            |                  | 0.00                                                                 | 0.00                          | 0.00                                             |                                           |                    |                        |
| PERS 1939 30 WW Denent - PERS 1939 3                              |                             | Jerrenc                                     | Houve Emplo  | yee            | Total            | 170.11                                                               | 0.06                          | (5.11)                                           |                                           |                    |                        |
|                                                                   |                             |                                             |              |                |                  |                                                                      |                               |                                                  |                                           |                    |                        |
| Covered Dependents                                                |                             |                                             |              |                |                  |                                                                      |                               |                                                  |                                           |                    |                        |
| Plan                                                              | Option                      | n Coverage Start Dat                        | e Dependen   | t Relations    | hip Social Secur | ity Number                                                           |                               |                                                  |                                           |                    |                        |
| Medical - Blue Cross PPO (Non-Contract)                           | Family                      | 01-Nov-2015                                 | Jane Doe     | Spouse         |                  |                                                                      |                               |                                                  |                                           |                    |                        |
|                                                                   |                             | 01-Nov-2015                                 | Sally Doe    | Child          |                  |                                                                      |                               |                                                  |                                           |                    |                        |
|                                                                   |                             | 01-May-2017                                 | James Doe    | Child          |                  |                                                                      |                               |                                                  |                                           |                    |                        |
|                                                                   |                             |                                             |              |                |                  |                                                                      |                               |                                                  |                                           |                    |                        |
| Dental - Delta Dental PPO (Non-Contract)                          | Family                      | 01-Nov-2015                                 | Jane Doe     | Spouse         |                  |                                                                      |                               |                                                  |                                           |                    |                        |
|                                                                   |                             | 01-Nov-2015                                 | Sally Doe    | Child          |                  |                                                                      |                               |                                                  |                                           |                    |                        |
|                                                                   |                             | 01-May-2017                                 | James Doe    | Child          |                  |                                                                      |                               |                                                  |                                           |                    |                        |
|                                                                   |                             |                                             |              |                |                  |                                                                      |                               |                                                  |                                           |                    |                        |
| Vision - Vision Services Plan (Non-Contract                       | ) Family                    | 01-Nov-2015                                 | Jane Doe     | Spouse         |                  |                                                                      |                               |                                                  |                                           |                    |                        |
|                                                                   |                             | 01-Nov-2015                                 | Sally Doe    | Child          |                  |                                                                      |                               |                                                  |                                           |                    |                        |
|                                                                   |                             | 01-May-2017                                 | James Doe    | Child          |                  |                                                                      |                               |                                                  |                                           |                    |                        |
| Beneficiaries                                                     |                             |                                             |              |                |                  |                                                                      |                               |                                                  |                                           |                    |                        |
|                                                                   |                             |                                             |              |                |                  |                                                                      |                               |                                                  |                                           |                    |                        |
| Plan                                                              |                             | Option                                      | Beneficiar   | y Relations    | hip Social Secur | ity Number Primary %                                                 |                               |                                                  |                                           |                    |                        |
| Basic Life Insurance - Basic Life Insurance                       | (Non-Co                     | ntract) 1 X Annual Sala                     | ry Jane Doe  | Spouse         |                  | 75                                                                   |                               |                                                  |                                           |                    |                        |
|                                                                   |                             |                                             | Sally Doe    | Child          |                  | 25                                                                   |                               |                                                  |                                           |                    |                        |
|                                                                   | ed on th                    | e default elections.                        |              |                |                  |                                                                      |                               |                                                  |                                           |                    |                        |

Continue

*This screen displays the default enrollments for calendar year 2016. The default enrollments for most employees will be the same as their 2016 enrollments.* 

Some plans require you to actively enroll each year (For Example: Waive Medical Benefits, Flex Spending Accounts and Non Smokers Life Insurance).

Click the *Continue* button to display all of your benefits options and make any necessary changes.

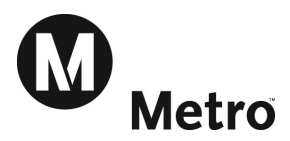

# Step 6: Update Benefits

Note: The Update Benefits page is a long page with your numerous Metro benefits options listed. You will need to scroll up and down the page using the navigation bar on the right side of your Internet Browser in order to see all of your options.

|                                                                                                    |                                                                                                    |                                                      | 📅 Navigator 🔻 😼 Favorites 🔻                                                                              | Diagnostics Home   | Logout Preferences Help Pers |
|----------------------------------------------------------------------------------------------------|----------------------------------------------------------------------------------------------------|------------------------------------------------------|----------------------------------------------------------------------------------------------------|--------------------|------------------------------|
| enefits Enrollment Current Benefits                                                                                                    |                                                                                                    |                                                      |                                                                                                    |                    |                              |
| Q                                                                                                    | 0                                                                                                    |                                                      | 0                                                                                                    | 0                  | 0                            |
| Update Enrollments                                                                                                    | Update Enrollments Additional Data                                                                                                    | Co                                                   | ver Dependents Up                                                                                        | date Beneficiaries | Confirmation Stat            |
| ontinue: Update Enrollments                                                                                                    |                                                                                                    |                                                      |                                                                                                    |                    |                              |
| Name JOHN S DOE<br>Event Name Open                                                                                                    | E                                                                                                    | Program LA Metro Bene<br>nrolment Period 08-OCT-2018 | fits Program<br>- 07-NOV-2018                                                                            | [                  | Recalculate Back 5           |
| Medical                                                                                                    |                                                                                                    |                                                      |                                                                                                    |                    |                              |
|                                                                                                    |                                                                                                    |                                                      |                                                                                                    |                    |                              |
| Indicates Certification is required.                                                                                                    |                                                                                                    |                                                      |                                                                                                    |                    |                              |
| Indicates Certification is required.                                                                                                    | Option                                                                                                    | Select                                               | Pre-Tax Deduction                                                                                        | Pre-Tax Credit     |                              |
| Indicates Certification is required.<br>Ian<br>ue Cross PPO (Non-Contract)                                                                           | Option<br>Employee Only                                                                                                    | Select                                               | Pre-Tax Deduction<br>61.50                                                                               | Pre-Tax Credit     |                              |
| Indicates Certification is required.     an     de Cross PPO (Non-Contract)                                                                          | Option<br>Employee Only<br>Two Party                                                                                                    | Select                                               | Pre-Tax Deduction<br>61.50<br>123.50                                                                     | Pre-Tax Credit     |                              |
| Indicates Certification is required.     n     e Cross PPO (Non-Contract)                                                                            | Option<br>Employee Only<br>Two Party<br>Famly                                                                                                    | Select                                               | Pre-Tax Deduction<br>61.50<br>123.50<br>165.50                                                           | Pre-Tax Credit     |                              |
| Indicates Certification is required.  Indicates Certification is required.   Let Gross PPO (Non-Contract)                                            | Option<br>Employee Only<br>Two Party<br>Family                                                                                                    | Select                                               | Pre-Tax Deduction<br>61.50<br>123.50<br>165.50                                                           | Pre-Tax Credit     |                              |
| Indcates Certification is required.  Interface (Non-Contract)     ue Cross PPO (Non-Contract)                                                        | Option<br>Employee Only<br>Two Party<br>Family<br>Employee Only                                                                                           | Select                                               | Pre-Tax Deduction<br>61.50<br>123.50<br>165.50<br>39.00                                                  | Pre-Tax Credit     |                              |
| Indicates Certification is required. Inn Lie Cross PPO (Non-Contract) Lie Cross HMO (Non-Contract)                                                   | Option<br>Employee Only<br>Two Party<br>Famly<br>Employee Only<br>Two Party                                                                               | Select                                               | Pre-Tax Deduction<br>61.50<br>123.50<br>165.50<br>39.00<br>81.50                                         | Pre-Tax Credit     |                              |
| Indicates Certification is required.  n e. Cross PPO (Non-Contract)  see Cross HMO (Non-Contract)  see Cliese Fullo (Non-Contract)                   | Option<br>Employee Only<br>Two Party<br>Family<br>Employee Only<br>Two Party<br>Family                                                                    | Select                                               | Pre-Tax Deduction<br>61.50<br>123.50<br>165.50<br>39.00<br>81.50<br>116.50                               | Pre-Tax Credit     |                              |
| Indicates Certification is required.  an  e Cross PPO (Non-Contract)  e Cross HMO (Non-Contract)  esc (Non-Contract)  esc (Non-Contract)             | Option<br>Employee Only<br>Two Party<br>Family<br>Employee Only<br>Two Party<br>Family<br>Employee Only                                                   | Select                                               | Pre-Tax Deduction<br>61.50<br>122.50<br>165.50<br>39.00<br>81.50<br>116.50<br>22.50                      | Pre-Tax Credit     |                              |
| Indcates Certification is required.  Lat  Let Cross PPO (Non-Contract)  Let Cross HMO (Non-Contract)  Let Cross HMO (Non-Contract)                   | Option<br>Employee Only<br>Two Party<br>Family<br>Employee Only<br>Two Party<br>Family<br>Employee Only<br>Two Party                                      | Select                                               | Pre-Tax Deduction 61.50 165.50 39.00 81.50 116.50 33.50 67.00                                            | Pre-Tax Credit     |                              |
| Indicates Certification is required. Ion Lee Cross PPO (Non-Contract) Lee Cross HMO (Non-Contract) aber (Non-Contract) aber (Non-Contract)           | Option<br>Employee Only<br>Two Party<br>Family<br>Employee Only<br>Two Party<br>Employee Only<br>Two Party<br>Employee Only<br>Two Party<br>Employee Only | Select                                               | Pre-Tax Deduction<br>61.50<br>1123.50<br>1165.50<br>39.00<br>81.50<br>1116.50<br>33.50<br>67.00<br>95.00 | Pre-Tax Credit     |                              |
| Indicates Certification is required. Ian Lee Cross PPO (Non-Contract) Lee Cross HMO (Non-Contract) aiter (Non-Contract) //awe Medical (Non-Contract) | Option<br>Employee Only<br>Two Party<br>Family<br>Employee Only<br>Two Party<br>Family<br>Employee Only<br>Two Party<br>Family                            | Select                                               | Pre-Tax Deduction<br>61.50<br>1123.50<br>1165.50<br>39.00<br>81.50<br>1116.50<br>33.50<br>67.00<br>95.00 | Pre-Tax Credit     |                              |

 Select the Medical Plan and Option you would like by checking the corresponding box in the Select column.

Employees must have valid, eligible dependents listed on the Dependents and Beneficiaries form (Step 3 in the Open Enrollment Process) in order to be eligible for Two Party or Family options.

*Note:* AFSCME or Non-Contract Employees with existing Waive Medical benefits must re-enroll in Waive Medical if they wish to continue in that plan.

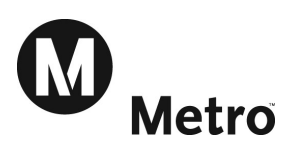

| Dia                             | 0-11-2        | Colort              | Due Tex Deduction | Due Teu Coult  |
|---------------------------------|---------------|---------------------|-------------------|----------------|
| Delta Dental PPO (Non-Contract) | Option        | Select              | Pre-Tax Deduction | Pre-Tax Credit |
|                                 | Employee Only |                     | 2.50              |                |
|                                 | Two Party     |                     | 4.50              |                |
|                                 | Family        | <ul><li>✓</li></ul> | 7.00              |                |
| DeltaCare (Non-Contract)        |               |                     |                   |                |
|                                 | Employee Only |                     | 1.00              |                |
|                                 | Two Party     |                     | 2.00              |                |
|                                 | Family        |                     | 2.50              |                |
| DHS (Non-Contract)              |               |                     |                   |                |
|                                 | Employee Only |                     | 1.00              |                |
|                                 | Two Party     |                     | 1.50              |                |
|                                 | Family        |                     | 2.50              |                |
| Waive Dental (Non-Contract)     |               |                     |                   | (17.50)        |
| Dental No Enrolment             |               |                     |                   |                |

 Select the Dental Plan and Option you would like by checking the corresponding box in the Select column.

Employees must have valid, eligible dependents listed on the Dependents and Beneficiaries form (Step 3 in the Open Enrollment Process) in order to be eligible for Two Party or Family options.

| Vision enrollment is only available for particip<br>participants have a vision benefit included in | ants in Blue Cross PPO or HMO medi<br>their medical plan. | cal plans. Kaiser Participa | ants are not eligible for a se |
|----------------------------------------------------------------------------------------------------|-----------------------------------------------------------|-----------------------------|--------------------------------|
| Plan                                                                                               | Option                                                    | Select                      | Pre-Tax Deduction              |
| Vision Services Plan (Non-Contract)                                                                |                                                           |                             |                                |
|                                                                                                    | Employee Only                                             |                             | 0.50                           |
|                                                                                                    | Two Party                                                 |                             | 0.50                           |
|                                                                                                    | Family                                                    |                             | 1.50                           |
|                                                                                                    | No Enrollment                                             |                             |                                |

- Select the Vision Option you would like by checking the corresponding box in the Select column.
- Note: Vision enrollment is only available for participants in Blue Cross PPO or HMO medical plans. Kaiser participants have a vision benefit included in their medical plan.

Employees must have valid, eligible dependents listed on the Dependents and Beneficiaries form (Step 3 in the Open Enrollment Process) in order to be eligible for Two Party or Family options.

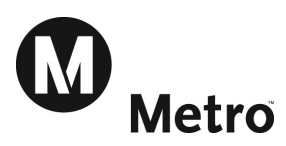

| Basic Life Insurance                            |                       |        |           |  |  |  |  |
|-------------------------------------------------|-----------------------|--------|-----------|--|--|--|--|
| Basic Life Insurance is provided by Metro at no | cost to the employee. |        |           |  |  |  |  |
| Plan                                            | Option                | Select | Coverage  |  |  |  |  |
| Basic Life Insurance (Non-Contract)             |                       |        |           |  |  |  |  |
|                                                 | 1 X Annual Salary     |        | 86,000.00 |  |  |  |  |

Basic Life Insurance is provided by Metro at no cost to the employee. No election or action is required.

| Supplemental Life Insurance                                                                   |                                                                 |                                 |                                       |                                                         |
|-----------------------------------------------------------------------------------------------|-----------------------------------------------------------------|---------------------------------|---------------------------------------|---------------------------------------------------------|
| All new elections or increases in coverage requeffective upon approval (no earlier than 1/1/2 | ire completion of an evidence<br>017). Please click on the plan | of insurability<br>name to dowr | form and approva<br>load the form, th | al of the insurance compar<br>en complete it and submit |
| Indicates Certification is required.                                                          | Onting                                                          | Colort                          | C                                     | After Ter Deduction                                     |
| Supplemental Life Insurance (Non-Contract)                                                    | option                                                          | Select                          | Coverage                              | Arter-Tax Deduction                                     |
|                                                                                               | 1 X Annual Salary                                               |                                 | 86,000.00                             | 4.30                                                    |
|                                                                                               | 2 X Annual Salary                                               |                                 | 172,000.00                            | 8.60                                                    |
|                                                                                               | 3 X Annual Salary                                               |                                 | 258,000.00                            | 12.90                                                   |
|                                                                                               | 4 X Annual Salary                                               |                                 | 344,000.00                            | 17.20                                                   |
|                                                                                               | No Enrollment                                                   | ~                               |                                       |                                                         |

Metro provides Basic Life Insurance for all employees at no cost. Basic Life Insurance offers coverage equal to 1 X Annual Salary, which is rounded up to the next \$1,000 increment. In addition to Basic Life Insurance, Metro employees can purchase Supplemental Life Insurance.

- Select the Supplemental Life Option you would like by checking the corresponding box in the Select column.
- Note: All new elections or increases in coverage require completion of an evidence of insurability form and approval of the insurance company. Increased coverage is effective upon approval, no earlier than first day of the year following the current Open Enrollment Period. For example, if the Open Enrollment Period is during November 2023, then the effective date of the coverage will start January 1, 2024.

*Please click on the plan name to download the form, then complete it and submit the completed form to the Benefits Group for approval.* 

| Non-Smoker Life Insurance                               |                                                  |                             |          |
|---------------------------------------------------------|--------------------------------------------------|-----------------------------|----------|
| Annual election is required to participate in this plan | n as a <i>Non-Smoker</i> . The default during Op | oen Enrollment is <i>Sm</i> | oker.    |
| Plan                                                    | Option                                           | Select                      | Coverage |
| Non-Smokers Life Insurance (Non-Contract)               |                                                  |                             |          |
|                                                         | Smoker                                           |                             |          |
|                                                         | Non-Smoker                                       |                             | 5 000 00 |

Metro provides Non-Smokers Life Insurance to all employees who certify that they do not smoke, at no cost to the employee. Annual election is required to participate in this plan as a *Non-Smoker*. The default during Open Enrollment is *Smoker*.

Select the *Non-Smoker* checkbox if you are a Non-Smoker.

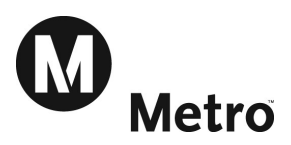

#### Spousal Life Insurance

Maximum Spousal Life Coverage is 50% of the combined Employee Life Coverage (Basic Life Insurance + Supplemental Life Insurance). Coverage must be entered in \$10,000 increments.

All new elections or increases in coverage require completion of an evidence of insurability form and approval of the insurance company. Increased coverage is effective upon approval (no earlier than 1/1/2017). Please click on the plan name to download the form, then complete it and submit it for approval.

If you change coverage amount, click recalculate at the top or bottom of the page to display the updated bi-weekly pay deduction.
Indicates Certification is required.
Plan
Option
Select
Coverage
Annual Cost
After-Tax Deduction
Spousal Life (Non-Contract)

| Spousal Life (Non-Contract) |               |          |             |      |
|-----------------------------|---------------|----------|-------------|------|
|                             | Enrollment    |          | 10,000.00 🕦 | 0.45 |
|                             | No Enrollment | <b>V</b> |             |      |

Employees can elect to purchase Spousal Life Insurance in increments of \$10,000, up to 50% of the total Employee Life Insurance Coverage (Basic Life plus Supplemental Life).

- Select the *Enrollment* checkbox to enroll Spousal Life Insurance
- Enter the desired coverage amount in the *Coverage* field
- Note: All new elections or increases in coverage require completion of an evidence of insurability form and approval of the insurance company. Increased coverage is effective upon approval, no earlier than the first day of the year following the current Open Enrollment Period. For example, if the Open Enrollment Period is during November 2023, then the effective date of the coverage will start January 1, 2024.

If you change coverage amount, click recalculate at the top or bottom of the page to display the updated bi-weekly pay deduction.

| Child Life Insurance      |               |        |           |                     |
|---------------------------|---------------|--------|-----------|---------------------|
| Plan                      | Option        | Select | Coverage  | After-Tax Deduction |
| Child Life (Non-Contract) |               |        |           |                     |
|                           | Enrollment    | ~      | 10,000.00 | 0.06                |
|                           | No Enrollment |        |           |                     |

Select the *Enrollment* checkbox to enroll in Child Life Insurance

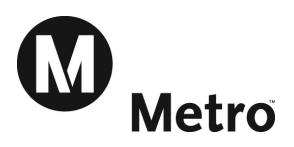

#### Accidental Death & Dismembermen

| Plan                | Option                    | Select   | Coverage   | Pre-Tax Deduction |
|---------------------|---------------------------|----------|------------|-------------------|
| AD&D (Non-Contract) |                           |          |            |                   |
|                     | \$50,000 Employee Only    |          | 50,000.00  |                   |
|                     | \$100,000 Employee Only   |          | 100,000.00 | 0.57              |
|                     | \$150,000 Employee Only   |          | 150,000.00 | 1.14              |
|                     | \$200,000 Employee Only   |          | 200,000.00 | 1.71              |
|                     | \$250,000 Employee Only   |          | 250,000.00 | 2.27              |
|                     | \$300,000 Employee Only   |          | 300,000.00 | 2.84              |
|                     | \$350,000 Employee Only   |          | 350,000.00 | 3.41              |
|                     | \$400,000 Employee Only   |          | 400,000.00 | 3.98              |
|                     | \$450,000 Employee Only   |          | 450,000.00 | 4.54              |
|                     | \$500,000 Employee Only   |          | 500,000.00 | 5.11              |
|                     | \$50,000 Family Coverage  |          | 50,000.00  | 0.55              |
|                     | \$100,000 Family Coverage | <b>v</b> | 100,000.00 | 1.11              |
|                     | \$150,000 Family Coverage |          | 150,000.00 | 2.22              |
|                     | \$200,000 Family Coverage |          | 200,000.00 | 3.33              |
|                     | \$250,000 Family Coverage |          | 250,000.00 | 4.44              |
|                     | \$300,000 Family Coverage |          | 300,000.00 | 5.55              |
|                     | \$350,000 Family Coverage |          | 350,000.00 | 6.66              |
|                     | \$400,000 Family Coverage |          | 400,000.00 | 7.77              |
|                     | \$450,000 Family Coverage |          | 450,000.00 | 8.88              |
|                     | \$500,000 Family Coverage |          | 500,000.00 | 9.99              |

Metro provides \$50,000 Employee Only coverage at no cost to the employee.

Select the desired option to enroll in Accidental Death & Dismemberment Insurance

#### Note: All new elections or increases in coverage require completion of an evidence of insurability form and approval of the insurance company. Increased coverage is effective upon approval, no earlier than the first day of the year following the current Open Enrollment Period. For example, if the Open Enrollment Period is during November 2023, then the effective date of the coverage will start January 1, 2024.

| Long Term Disability                                                               |                                                          |                                           |                                                               |                                     |
|------------------------------------------------------------------------------------|----------------------------------------------------------|-------------------------------------------|---------------------------------------------------------------|-------------------------------------|
| Metro provides 180 day / 60% coverage                                              | ge at no cost to the employe                             | e.                                        |                                                               |                                     |
| If you increase your coverage, you mu<br>is subject to the approval of the insurar | ist complete and submit the nce provider. Increased cove | Medical History St<br>rage is effective u | atement form. Please click o<br>Ipon approval (no earlier tha | on the plan name t<br>in 1/1/2017). |
| Indicates Certification is required.                                               | A data and a second                                      |                                           |                                                               |                                     |
| Plan                                                                               | Option                                                   | Select                                    | Pre-Tax Deduction                                             | Pre-Tax Credit                      |
| Long Term Disability (Non-Contract)                                                |                                                          |                                           |                                                               |                                     |
|                                                                                    | 180 Days / 50%                                           | ~                                         |                                                               | (4.96)                              |
|                                                                                    | 180 Days / 60%                                           |                                           |                                                               |                                     |
|                                                                                    | 180 Days / 70%                                           |                                           | 25.86                                                         |                                     |
|                                                                                    | 90 Days / 50%                                            |                                           |                                                               | (0.35)                              |
|                                                                                    | 90 Days / 60%                                            |                                           | 7.79                                                          |                                     |
|                                                                                    |                                                          |                                           |                                                               |                                     |

Metro provides 180 day / 60% coverage at no cost to the employee.

Select the desired option to enroll in Long Term Disability Insurance

If you increase your coverage, you must complete and submit the attached form to the Benefits group. Please click on the plan name to download the form. Coverage is subject to the approval of the insurance provider.

Note: All new elections or increases in coverage require completion of the Medical History Statement form and approval of the insurance company. Increased coverage is effective upon approval, no earlier than the first day of the year following the current Open Enrollment Period. For example, if the Open Enrollment Period is during November 2023, then the effective date of the coverage will start January 1, 2024.

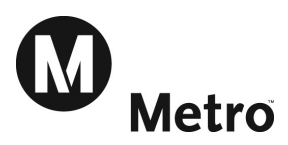

| An election is req | uired for participation in 2013<br>pay deduction. | 7. Enter the Annual Amou | unt between \$240 and \$2600 a | nd click recalculate at the to |
|--------------------|---------------------------------------------------|--------------------------|--------------------------------|--------------------------------|
| Plan               | Option                                            | Select                   | Annual Cost                    | Pre-Tax Deduction              |
| Health Care FSA    |                                                   |                          |                                |                                |
|                    | Enrollment                                        |                          | 0.00                           | 0.00                           |
|                    | No Enrollment                                     | <b>v</b>                 |                                |                                |

An election is required for participation in the new year. The default each year for all Flex Spending Accounts is No Enrollment.

• Select the Enrollment option and enter the Annual Cost amount

| Dependent Care Flex Spe   | nding Account                 |                       |                             |                                  |                          |
|---------------------------|-------------------------------|-----------------------|-----------------------------|----------------------------------|--------------------------|
| An election is require    | for participation in 2017. Er | ter the Annual Amount | between \$240 and \$5000 an | d click recalculate at the top o | or bottom of the page to |
| display the bi-weekly pay | deduction.                    |                       |                             |                                  |                          |
| Plan                      | Option                        | Select                | Annual Cost                 | Pre-Tax Deduction                |                          |
| Dependant Care FSA        |                               |                       |                             |                                  |                          |
|                           | Enrollment                    |                       | 0.00                        | 0.00                             |                          |
|                           |                               |                       |                             |                                  |                          |

An election is required for participation in 2018. The default each year for all Flex Spending Accounts is No Enrollment.

• Select the Enrollment option and enter the Annual Cost amount

|                 |                         |                     |                  |             |      |        |             | Recalculate | Back          | Save and Continue                  | ← |
|-----------------|-------------------------|---------------------|------------------|-------------|------|--------|-------------|-------------|---------------|------------------------------------|---|
| About this Page | How to change Password. | Benefits Enrollment | Current Benefits | Diagnostics | Home | Logout | Preferences | Help        | Copyright (c) | 2006, Oracle. All rights reserved. |   |

Once you have completed your enrollment, click *Save and Continue*.

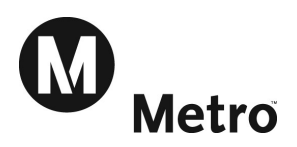

# **Step 7: Cover Dependents**

| SRACLE                                                 |                                                                |                                                              | 📅 Navigator 🔻 📓 Favorites 🔻                              | Diagnostics Home Logout P      | references Help   |
|--------------------------------------------------------|----------------------------------------------------------------|--------------------------------------------------------------|----------------------------------------------------------|--------------------------------|-------------------|
| enefits Enrollment                                     | Current Benefits                                               |                                                              |                                                          |                                |                   |
| C                                                      | 0                                                              | <b>9</b>                                                     | 0                                                        | 0                              |                   |
| Update Er                                              | nrollments                                                     | Cover Dependents                                             | Update Beneficiaries                                     | Confirmation State             | ment              |
| date Benefits: Cover                                   | Dependents                                                     |                                                              |                                                          |                                |                   |
|                                                        | Name JOHN DOE<br>Event Name Open                               | Program<br>Enrollment Perio                                  | m LA Metro Benefits Program<br>28-AUG-2017 - 28-SFP-2017 | Back                           | Save and Contin   |
| anandant Salection                                     |                                                                |                                                              |                                                          |                                |                   |
| rependent selection                                    |                                                                |                                                              |                                                          |                                |                   |
| overage for each o                                     | of the plans shown below is ind                                | ependent of the other plans. Be sure to check                | the <i>Cover</i> box for each dependent you w            | ant enrolled in each plan.     |                   |
| gble dependents are<br>3e 26<br>edical : Blue Cross PP | Spouse, Domestic Partner, Child, .<br>PO (Non-Contract) Family | Adopted Child, Domestic Partner Child, Foster Child,         | and Step Child. Children are eligible dependents         | s through the end of the month | in which they tur |
| enendent                                               | Relationshin                                                   | Social Security Number                                       | Flinible                                                 | Cover                          |                   |
| ne Doe                                                 | Spouse                                                         | social occurry number                                        | Yes                                                      |                                |                   |
| nes Doe                                                | Child                                                          |                                                              | Yes                                                      |                                |                   |
| llv Doe                                                | Child                                                          |                                                              | Ves                                                      |                                |                   |
| ental: Delta Dental P                                  | PO (Non-Contract) Family<br>Relationshin                       | Social Security Number                                       | Flinible                                                 | Cover                          |                   |
| ne Doe                                                 | Spouse                                                         | octar occurry number                                         | Yes                                                      |                                |                   |
| mes Doe                                                | Child                                                          |                                                              | Yes                                                      | <b>v</b>                       |                   |
| llv Doe                                                | Child                                                          |                                                              | Yes                                                      | <b>v</b>                       |                   |
| sion : Vision Services                                 | Plan (Non-Contract) Family                                     |                                                              |                                                          |                                |                   |
| ependent                                               | Relationship                                                   | Social Security Number                                       | Eligible                                                 | Cover                          |                   |
| ne Doe                                                 | Spouse                                                         |                                                              | Yes                                                      | $\checkmark$                   |                   |
| mes Doe                                                | Child                                                          |                                                              | Yes                                                      | 1                              |                   |
| dly Doe                                                | Child                                                          |                                                              | Yes                                                      | <b>V</b>                       |                   |
| dd Dependents                                          |                                                                |                                                              |                                                          |                                |                   |
|                                                        | not shown above, click the "Add Depend                         | ents" button to review your current contacts, update their j | personal data, or add a new person.                      |                                | Add Dependen      |
| r your dependents are n                                |                                                                |                                                              |                                                          | Level 1                        | Fave and Contin   |
| r your dependents are n                                |                                                                |                                                              |                                                          | Back                           | Save and condi-   |
| your dependents are n                                  |                                                                |                                                              |                                                          | Back                           | Save and Conta    |
| your dependents are n                                  |                                                                | Benefits Enrollment Current Benefits Diagnosti               | cs Home Logout Preferences Help                          | Back                           | Save and Condi    |

• Check the Cover box next to the dependents you would like to cover under each insurance plan.

**Coverage for each of the plans shown below is independent of the other plans.** For example it is possible to cover your Spouse and Children with Medical Insurance, but only cover your Children with Dental Insurance. **Be sure to check the** *Cover* **box for each dependent you want enrolled in each plan.** 

Eligible dependents are Spouse, Domestic Partner, Child, Adopted Child, Domestic Partner Child, Foster Child, and Step Child. Children are eligible dependents through the end of the month in which they turn age 26.

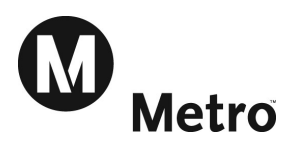

# **Step 8: Arbitration**

|                                                               | Enrollment                                                                         | 🙃 Navigator 🔻 🗌                                 | Favorites 		 Diagnostics Home                    | Logout Preferences Help Personalize Page         |
|---------------------------------------------------------------|------------------------------------------------------------------------------------|-------------------------------------------------|--------------------------------------------------|--------------------------------------------------|
| Benefits Enrollment Current Benefits                          |                                                                                    |                                                 |                                                  |                                                  |
| 0                                                             | •                                                                                  | 0                                               | 0                                                | 0                                                |
| Update Enrollments                                            | Update Enrollments Additional Data                                                 | Cover Dependents                                | Update Beneficiaries                             | Confirmation Statement                           |
| Update Benefits: Update Enrollments Additional                | Data                                                                               |                                                 |                                                  |                                                  |
| * Indicates required field                                    | Name JOHN S DOE<br>Name Open                                                       | Program LA Me<br>Enrolment Period 08-00         | tro Benefits Program<br>T-2018 - 07-NOV-2018     | Back Next                                        |
| Please fill in the additional information for the benefit     | s you have selected. If the benefits do not require any additional information, pr | ess Next.                                       |                                                  |                                                  |
| Medical : Blue Cross PPO (Non-Contract) Fa                    | mily                                                                               |                                                 |                                                  |                                                  |
| If you made a change to your Medical Plan Electio<br>screens. | n during this Open Enrolment session, please click the appropriate link below to n | eview and accept the Terms of the Insurance Com | pany's Arbitration Agreement. If you did not mak | ke a change, you may proceed on to the following |
| If you changed your Medical Plan to Anthem Blue               | e Cross PPO or HMO, clck here: ANTHEM ARBITRATION AGREEMENT                        |                                                 |                                                  |                                                  |
| If you changed your Medical Plan to Kaiser Perm               | anente HMO, dick here: KAISER ARBITRATION AGREEMENT                                |                                                 |                                                  |                                                  |
| I confirm that I have read and agree to th                    | e Arbitration Agreement (Yes)                                                      | ×                                               |                                                  |                                                  |
|                                                               |                                                                                    |                                                 |                                                  | Back Next                                        |

If you made a change to your Medical Plan election, you will need to review the Arbitration Agreement from the Insurance Carrier of the new plan. Review of the Arbitration Agreement is required in lieu of filling out a form. Click on the link of the appropriate Arbitration Agreement and review the Terms of the Agreement.

|                                                                         |     | ~ |
|-------------------------------------------------------------------------|-----|---|
| I confirm that I have read and agree to the Arbitration Agreement (Yes) | Yes | 9 |
|                                                                         |     |   |

Type 'Yes' in the field as shown in the above screenshot then **Next** to proceed.

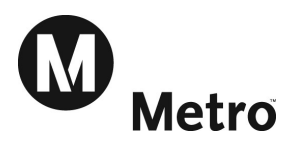

# **Step 9: Beneficiaries**

|                                            |                                                                  | 🛱 N                                     | avigator 🔻 📓 Favorites 🔻                     | Diagnostics Home Logout Preferences |
|--------------------------------------------|------------------------------------------------------------------|-----------------------------------------|----------------------------------------------|-------------------------------------|
| nefits Enrollment Current Benefits         |                                                                  |                                         |                                              |                                     |
| <b>O</b>                                   | ٢                                                                | 9                                       |                                              | 0                                   |
| Update Enrollments                         | Cover Dependents                                                 | Update Benefic                          | aries                                        | Confirmation Statement              |
| ntinue: Update Beneficiaries               |                                                                  |                                         |                                              |                                     |
| Name<br>Event Name                         | JOHN DOE<br>Open                                                 | Program LA Me<br>EnrollmentPeriod 28-AU | tro Benefits Program<br>G-2017 - 28-SEP-2017 | Back Continu                        |
| eneficiary Selection                       |                                                                  |                                         | - file David branch                          |                                     |
| i you would like to change your benefic    | ianes, pease complete the <u>beneficiary besignation</u>         | FOIL and Submit it to the Metro be      | neriis Department.                           |                                     |
|                                            | · · · · · · · · · · · · · · · · · · ·                            |                                         |                                              |                                     |
| lasic Life Insurance : Basic Life Insuranc | ce (Non-Contract) 1 X Annual Salary                              |                                         |                                              |                                     |
| 3asic Life Insurance : Basic Life Insuran  | ce (Non-Contract) 1 X Annual Salary                              |                                         |                                              | Back Continu                        |
| 3asic Life Insurance : Basic Life Insuranc | ce (Non-Contract) 1 X Annual Salary<br>Benefits Enrolment Currer | t Benefits Diagnostics Home Logout      | Preferences                                  | Back Continu                        |

Current Beneficiaries will be listed on the Confirmation Statement on the next page.

If you would like to change your Beneficiaries, please complete the Beneficiary Designation Form by clicking the link and submitting it to the Metro Benefits Department.

Click the *Continue* Button

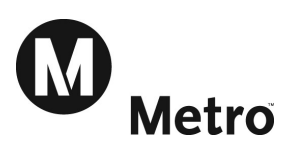

| enefits Enrollment Current Benefits                                                                                                    |                                                                                       |                                                                                      |                                                           |                                               |                                                       |                                     |                  |             |                                  |                         |
|----------------------------------------------------------------------------------------------------|---------------------------------------------------------------------------------------|--------------------------------------------------------------------------------------|-----------------------------------------------------------|-----------------------------------------------|-------------------------------------------------------|-------------------------------------|------------------|-------------|----------------------------------|-------------------------|
|                                                                                                    | -                                                                                     |                                                                                      | 0                                                         |                                               |                                                       | 0                                   |                  |             | 0                                |                         |
| Update Enrollments                                                                                                    |                                                                                       | Cov                                                                                  | ver Dependent:                                            | 5                                             |                                                       | Update Benefic                      | ciaries          |             | Confirmation Stat                | ement                   |
| Confirmation<br>Your changes have been saved. To mak                                                                                                    | e additio                                                                             | onal changes, return to                                                              | the Overview                                              | page and rep                                  | eat the process. Ple                                  | ase print this page                 | for your records |             |                                  |                         |
| onfirmation Statement                                                                                                    |                                                                                       |                                                                                      |                                                           |                                               |                                                       |                                     |                  |             |                                  |                         |
| Name JOHN De<br>Event Name Open                                                                                                    | DE                                                                                    |                                                                                      | Pro<br>Enrollment P                                       | Prog<br>Period 28-A<br>2017                   | etro Benefits<br>ram<br>UG-2017 - 28-SEP              | )-                                  |                  | Back        | Print Confirmation Statement     | Return to Beginni       |
| ou have completed your enrolment.                                                                                                    | Please                                                                                | review the benefits (                                                                | elections you                                             | have made                                     | e (displayed below                                    | <i>v</i> ).                         |                  |             |                                  |                         |
| f you need to make changes, click the<br>f the elections below are accurate clici<br>onfirmation statement window to retu                                                                                                    | e <i>Retur</i><br>k the <i>P</i><br>irn to th                                         | <i>'n to Beginning</i> butto<br><i>'rint Confirmation Sta</i><br>his screen and then | n to return to<br>n <i>tement</i> butto<br>close your inf | o the start o<br>on, then prir<br>ternet brow | of the Open Enrol<br>nt the page (type<br>ser window. | lment Process.<br>Ctrl + p), and re | etain a hard co  | py confirma | tion statement for your records. | After printing, close t |
| Renefit Selections                                                                                                    |                                                                                       |                                                                                      |                                                           |                                               |                                                       |                                     |                  |             |                                  |                         |
|                                                                                                    |                                                                                       |                                                                                      |                                                           |                                               |                                                       |                                     |                  |             |                                  |                         |
| lan                                                                                                    |                                                                                       |                                                                                      | Option                                                    |                                               | Coverage Pre-Ta                                       | x Deduction Afte                    | er-Tax Deductio  | n Pre-Tax C | redit                            |                         |
| ledical - Blue Cross PPO (Non-Contract)                                                                                                    |                                                                                       |                                                                                      | Family                                                    |                                               |                                                       | 160.00                              | 0.0              | 0           | 0.00                             |                         |
| ental - Delta Dental PPO (Non-Contract)                                                                                                    |                                                                                       |                                                                                      | Family                                                    |                                               |                                                       | 7.50                                | 0.0              | 0           | 0.00                             |                         |
| ision - <u>Vision Services Plan (Non-Contract</u> )                                                                                                    | 6                                                                                     |                                                                                      | Family                                                    |                                               |                                                       | 1.50                                | 0.0              | 0           | 0.00                             |                         |
| asic Life Insurance - Basic Life Insurance (                                                                                                    | Non-Con                                                                               | itract)                                                                              | 1 X Annual Sa                                             | alary                                         | 88,000.00                                             | 0.00                                | 0.0              | 0           | 0.00                             |                         |
| upplemental Life Insurance - Supplementa                                                                                                    | I Life In                                                                             | surance (Non-Contract)                                                               | No Enrollment                                             | t                                             |                                                       | 0.00                                | 0.0              | 0           | 0.00                             |                         |
| on-Smoker Life Insurance - Non-Smokers                                                                                                    | Life Insu                                                                             | urance (Non-Contract)                                                                | ) Smoker                                                  |                                               |                                                       | 0.00                                | 0.0              | 0           | 0.00                             |                         |
| Spousal Life Insurance - <u>Spousal Life (Non-Contract)</u>                                                                                                    |                                                                                       | 2)                                                                                   | No Enrollment                                             |                                               | 10.000.00                                             | 0.00                                | 0.0              | 0           | 0.00                             |                         |
| Child Life Insurance - Child Life (Non-Contract)                                                                                                    |                                                                                       | Tanahan adi                                                                          | Enroiment                                                 |                                               | 10,000.00                                             | 0.00                                | 0.0              | 0           | 0.00                             |                         |
| Acadental Death & Dismemberment - AD&D (Non-Contract)                                                                                                    |                                                                                       | ontract)                                                                             | 100,000 Family Coverage                                   |                                               | 100,000.00                                            | 0.00                                | 0.0              | 0 //        | 5.11)                            |                         |
| ong rem Disability - <u>Carla Lenn Disability (INDE-Onback)</u><br>Jependent Carle Flex Spending Account - Health Carle FSA<br>Jependent Carle Flex Spending Account - Dependant Carle FSA<br>JERS - PERS<br>FERS 1959 Survivor Benefit - PERS 1959 Survivor Benefit |                                                                                       | SA                                                                                   | No Enrollment                                             |                                               |                                                       | 0.00                                | 0.0              | 0 (.        | 0.00                             |                         |
|                                                                                                    |                                                                                       | No Enrollment                                                                        | t                                                         |                                               | 0.00                                                  | 0.0                                 | 0                | 0.00        |                                  |                         |
|                                                                                                    |                                                                                       |                                                                                      | Active Employee                                           |                                               |                                                       | 0.00                                | 0.0              | 0           | 0.00                             |                         |
|                                                                                                    |                                                                                       | enefit                                                                               | Active Employ                                             | ree                                           |                                                       | 0.00                                | 0.0              | 0           | 0.00                             |                         |
|                                                                                                    |                                                                                       |                                                                                      |                                                           |                                               | Total                                                 | 170.11                              | 0.0              | 6 (5        | 5.11)                            |                         |
| Covered Dependents                                                                                                    |                                                                                       |                                                                                      |                                                           |                                               |                                                       |                                     |                  |             |                                  |                         |
|                                                                                                    | -                                                                                     |                                                                                      |                                                           |                                               |                                                       |                                     |                  |             |                                  |                         |
| lan                                                                                                    | Option                                                                                | Coverage Start Dat                                                                   | e Dependent                                               | Relationshi                                   | p Social Security I                                   | Number                              |                  |             |                                  |                         |
| regical - Blue Cross PPO (Non-Condiact)                                                                                                    | Farmiy                                                                                | 01-N0V-2015                                                                          | Jarre Doe                                                 | Spouse                                        |                                                       |                                     |                  |             |                                  |                         |
|                                                                                                    |                                                                                       | 01-NOV-2015<br>01-May-2017                                                           | Tamps Doc                                                 | Child                                         |                                                       |                                     |                  |             |                                  |                         |
|                                                                                                    |                                                                                       | 01-1489-2017                                                                         | James D0e                                                 | Chilly                                        |                                                       |                                     |                  |             |                                  |                         |
| Dental - Delta Dental PPO (Non-Contract)                                                                                                    | Family                                                                                | 01-Nov-2015                                                                          | Jane Doe                                                  | Spouse                                        |                                                       |                                     |                  |             |                                  |                         |
|                                                                                                    |                                                                                       | 01-Nov-2015                                                                          | Sally Doe                                                 | Child                                         |                                                       |                                     |                  |             |                                  |                         |
|                                                                                                    |                                                                                       | 01-May-2017                                                                          | James Doe                                                 | Child                                         |                                                       |                                     |                  |             |                                  |                         |
|                                                                                                    |                                                                                       |                                                                                      |                                                           |                                               |                                                       |                                     |                  |             |                                  |                         |
| Vision - Vision Services Plan (Non-Contract)                                                                                                    | Family                                                                                | 01-Nov-2015                                                                          | Jane Doe                                                  | Spouse                                        |                                                       |                                     |                  |             |                                  |                         |
|                                                                                                    |                                                                                       | 01-Nov-2015                                                                          | Sally Doe                                                 | Child                                         |                                                       |                                     |                  |             |                                  |                         |
|                                                                                                    |                                                                                       | 01-May-2017                                                                          | James Doe                                                 | Child                                         |                                                       |                                     |                  |             |                                  |                         |
|                                                                                                    |                                                                                       |                                                                                      |                                                           |                                               |                                                       |                                     |                  |             |                                  |                         |
| Beneficiaries                                                                                                    |                                                                                       | Option                                                                               | Beneficiary                                               | Relationshi                                   | p Social Security I                                   | Number Primary                      | % Contingent %   | 6           |                                  |                         |
| Beneficiaries<br>Vlan                                                                                                    | Basic Life Insurance - Basic Life Insurance (Non-Contract) 1 X Annual Salary Jane Doe |                                                                                      |                                                           | Spouse                                        |                                                       | 75                                  | 0                |             |                                  |                         |
| Beneficiaries<br>Vlan<br>asic Life Insurance - Basic Life Insurance (                                                                                                    | Non-Cor                                                                               |                                                                                      | 10 II 0                                                   | Child.                                        |                                                       | 25                                  | 0                |             |                                  |                         |
| <b>Beneficiaries<br/>Man</b><br>Basic Life Insurance - Basic Life Insurance (                                                                                                    | Non-Cor                                                                               |                                                                                      | Sally Doe                                                 | Critid                                        |                                                       |                                     |                  |             |                                  |                         |
| Beneficiaries<br>Van<br>asic Life Insurance - Basic Life Insurance (                                                                                                    | Non-Cor                                                                               |                                                                                      | Sally Doe                                                 | Child                                         |                                                       |                                     |                  | Pack        | Drint Confirmation Statement     | Poturn to Regime        |

# **CONGRATULATIONS!** You have completed Open Enrollment!

- Please review the benefits elections you have made.
- If you need to make changes, click the *Return to Beginning* button to return to the start of the Open Enrollment Process.
- If the elections below are accurate click the *Print Confirmation Statement* button, then print the page (type Ctrl + P), and retain a hard copy confirmation statement for your records. After printing, close the confirmation statement window to return to this screen and then close your internet browser window.

If all of your elections are accurate, please close your internet browser.